www.col-ret.co.za

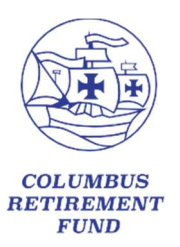

t: +27 12 945 9002

e: yourfund@columbus.co.za

#### MEMBER GUIDE WEBSITE REGISTRATION PROCESS

Herewith the steps that need to be followed regarding the member website login setup:

| Step 1 | You will need a temporary password for this process. This was emailed to you by the        |  |  |  |  |  |  |
|--------|--------------------------------------------------------------------------------------------|--|--|--|--|--|--|
|        | Columbus Retirement Fund administrator.                                                    |  |  |  |  |  |  |
|        |                                                                                            |  |  |  |  |  |  |
|        | If you have not received an email with a temporary password, please request one from       |  |  |  |  |  |  |
|        | yourfund@columbus.co.za and provide your initials, surname, and ID number.                 |  |  |  |  |  |  |
| Step 2 | Link to the Funds' website: www.col-ret.co.za                                              |  |  |  |  |  |  |
| Step 3 | See Login Screen 1 below.                                                                  |  |  |  |  |  |  |
| Step 4 | See Login Screen 2 below.                                                                  |  |  |  |  |  |  |
| Step 5 | See Login Screen 3 below.                                                                  |  |  |  |  |  |  |
|        | Here you enter the username and temporary password provided to you.                        |  |  |  |  |  |  |
|        | <b>Username:</b> Enter the username provided to you                                        |  |  |  |  |  |  |
|        |                                                                                            |  |  |  |  |  |  |
|        | Password: Enter the password provided to you                                               |  |  |  |  |  |  |
|        |                                                                                            |  |  |  |  |  |  |
|        | Click on Login                                                                             |  |  |  |  |  |  |
| Step 6 | See Login Screen 4 below.                                                                  |  |  |  |  |  |  |
|        | Read through the disclaimer and, if acceptable, click on "Accept".                         |  |  |  |  |  |  |
| Step 7 | See Login Screen 5 below.                                                                  |  |  |  |  |  |  |
|        | Create your own password and confirm the same password.                                    |  |  |  |  |  |  |
|        | Please select E-Mail for a method of communication.                                        |  |  |  |  |  |  |
|        | Complete your ID/passport number, email address and cellphone number.                      |  |  |  |  |  |  |
|        | Click on "Submit"                                                                          |  |  |  |  |  |  |
| Step 8 | See Login Screen 6 below.                                                                  |  |  |  |  |  |  |
|        | Login with your username and the password that you created.                                |  |  |  |  |  |  |
| Step 9 | With a successful login, the first page is your Member Details (Complete missing           |  |  |  |  |  |  |
|        | information).                                                                              |  |  |  |  |  |  |
|        | On the left top of the page, click on the icon 📃 with three small white lines.             |  |  |  |  |  |  |
|        | This will show the information options that are available to you.                          |  |  |  |  |  |  |
| Step   | Please click on the "Log off Button at the top right corner of the page once you are done. |  |  |  |  |  |  |
|        |                                                                                            |  |  |  |  |  |  |

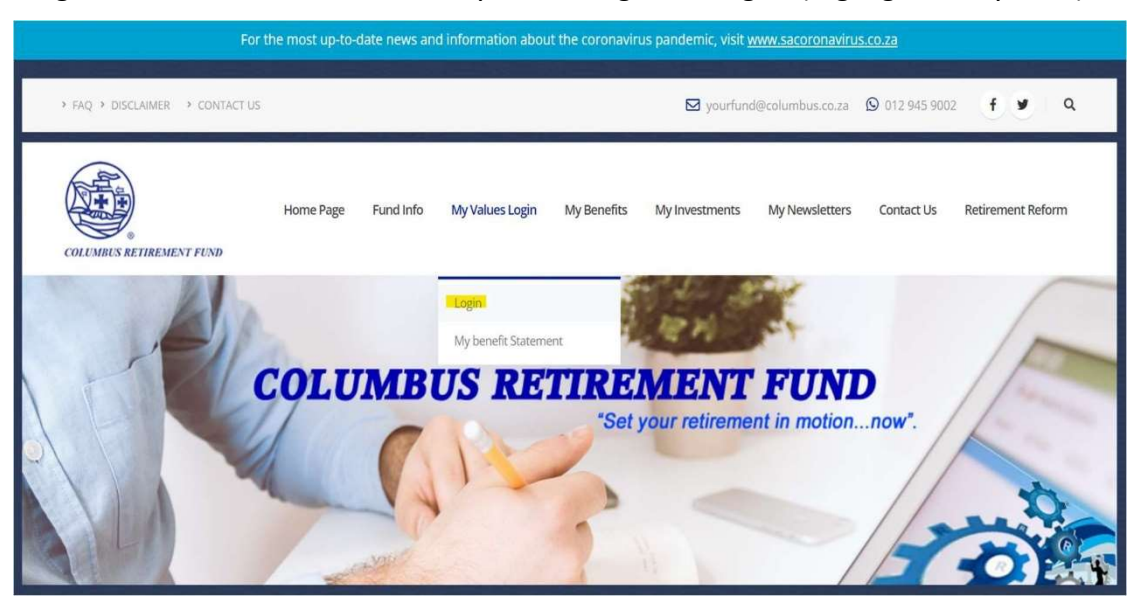

Login Screen 1: Click on the Tab "My Values Login" > "Login" (Highlighted in yellow)

Login Screen 2: Click on ">Login" (Highlighted in yellow)

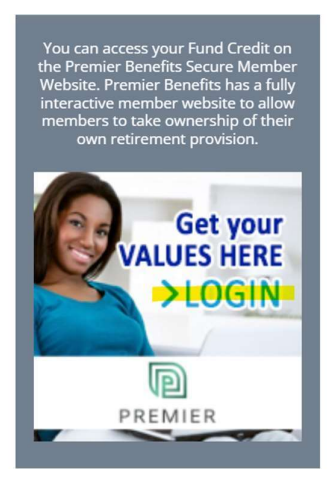

Login Screen 3: Enter the login details provided to you

| P    |                                                                                                   |              |
|------|---------------------------------------------------------------------------------------------------|--------------|
| PREM | IER                                                                                               |              |
|      | Welcome to the administration login page.                                                         |              |
|      | Login<br>Please complete the following information                                                |              |
|      | Username:*                                                                                        |              |
|      | Password:*                                                                                        |              |
|      |                                                                                                   |              |
|      | Login                                                                                             |              |
|      | Forgot Username? Forgot Password?                                                                 | 2            |
|      | By logging into the site, you agree to the Terms and Conditions of the site as can be found here. | Privacy - Te |

## Login Screen 4: Read and if acceptable click on "Accept"

| PREMIER |                                                                                                    |
|---------|----------------------------------------------------------------------------------------------------|
|         | Terms of Use         Worr use of this Retirement Benefit website is subject to the conditions set out below. These conditions may change from time to time so please familiariae journation of the set of the set of the s |
|         | <ol> <li>Bectronic transaction, communication and records         use context rest in characteristic transaction, communication as the heariest to be utilized by the parties. You authorities the benefit Administrator to act on the             intermediate transaction as the second as the context parties. You authorities the benefit Administrator to act on the             intermediate transaction as the second as the context partiest and second as the context partiest. You authorities the context partiest with a second as the context partiest and second as the context partiest. You authorities the second as the context partiest and second as the context partiest. You authorities the context partiest and second as the context partiest.      </li> <li>We take all reasonable steps to protectly our personal information and maintain confidentability. Including the use of encryption technology, However, we             context guarantee the second as an information and maintain confidentability. Including the use of encryption technology, However, we         </li> </ol>                                                                                                    |
|         | 4. Declarer<br>The information contained herein it intraducts for general information and illustrative approves only and dees not constitute abolics. Although the Benefit<br>Administration that takes all reasonable measures to nicus that the information is complete and accurate, the Benefit administration constants and encode and and and and and and and and and and                                                                                                    |
|         | Any queles can be redirected to the Webmaster Cancel Print Accept                                                                                                    |

Login Screen 5: Create your own password, complete personal information, and submit.

| UPDATE DETAILS                                                                                                    |                    |
|----------------------------------------------------------------------------------------------------|--------------------|
| Username:*                                                                                                    |                    |
|                                                                                                    |                    |
| New Password:*                                                                                                    | Confirm Password:* |
|                                                                                                    |                    |
| Please make sure that your password is at least 8 characters long and contains 1 capital letter,<br>1 small letter, 1 number and 1 special character! |                    |
| Please select either SMS, E-Mail or Both as a method of communication:                                                                                |                    |
| Z E-Mail                                                                                                    |                    |
| SMS                                                                                                    |                    |
| Please provide either a ID Number or Passport No below                                                                                                |                    |
| ID No:                                                                                                    | Passport No:       |
|                                                                                                    |                    |
| E-Mail Address:                                                                                                    | Cellphone:*        |
|                                                                                                    |                    |
|                                                                                                    | * +27              |

| Log in Screen 6: Login with your | username and the password that you created                                                        |
|----------------------------------|---------------------------------------------------------------------------------------------------|
| PREMIER                          |                                                                                                   |
|                                  | Welcome to the administration login page.                                                         |
|                                  | Login<br>Please complete the following information                                                |
|                                  | Username:*                                                                                        |
|                                  |                                                                                                   |
|                                  | Password:*                                                                                        |
|                                  |                                                                                                   |
|                                  | Login                                                                                             |
|                                  | Forgot Username? Forgot Password?                                                                 |
|                                  | By logging into the site, you agree to the Terms and Conditions of the site as can be found here. |

# MEMBER GUIDE LOGIN PROCESS IF ALREADY REGISTERED

| Step 1 | You need to be registered for this process. Enter your username and password and click    |
|--------|-------------------------------------------------------------------------------------------|
|        | on "Login".                                                                               |
|        | If you have forgotten your password, please follow the steps below:                       |
|        | (Your username will always be your ID number)                                             |
| Step 2 | Link to the Funds' website: <u>www.col-ret.co.za</u>                                      |
| Step 3 | See Login Screen 1 Below                                                                  |
| Step 4 | See Login Screen 2 Below                                                                  |
| Step 5 | See Login Screen 3 Below                                                                  |
| Step 6 | See Login Screen 4 Below                                                                  |
| Step 7 | You will receive an email from <u>noreply@premierfin.co.za</u> with a temporary password. |
|        | Copy the password and click on the link in the email or sms. This will take you to Login  |
|        | Screen 3 Below. Paste the password in and click on "Login". You will now be able to       |
|        | create your own password.                                                                 |
| Step 8 | If you did not receive an email, please contact <u>yourfund@columbus.co.za</u>            |
|        |                                                                                           |

## Login Screen 1: Click on the Tab "My Values Login" > "Login" (Highlighted in yellow)

| For                             | the most up-to- | date news an | d information abou                   | t the coronaviru | us pandemic, visit <u>v</u> | www.sacoronaviru | s.co.za    |                   |
|---------------------------------|-----------------|--------------|--------------------------------------|------------------|-----------------------------|------------------|------------|-------------------|
| > FAQ > DISCLAIMER > CONTACT US |                 |              |                                      |                  | 🖂 yourfund                  | d@columbus.co.za |            | 2 <b>f 9</b> Q    |
| COLUMBUS RETIREMENT FUND        | Home Page       | Fund Info    | My Values Login                      | My Benefits      | My Investments              | My Newsletters   | Contact Us | Retirement Reform |
| A                               | COLU            | MB           | Login<br>My benefit Stateme<br>US RE | nt<br>TTRE/      | MENT<br>Your retireme       | FUNI             | <b>)</b>   | P                 |
|                                 |                 |              | 12                                   | - Jer            | your retireme               |                  | 4          | -0-               |

### Login Screen 2: Click on ">Login" (Highlighted in yellow)

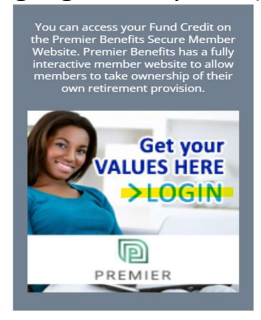

#### Login Screen 3: Click on "Forgot Password" (Highlighted in yellow)

| PREMIER |                                                                                                   |
|---------|---------------------------------------------------------------------------------------------------|
|         | Welcome to the administration login page.                                                         |
|         | Login<br>Please complete the following information                                                |
|         | Username:*                                                                                        |
|         |                                                                                                   |
|         | Password:*                                                                                        |
|         |                                                                                                   |
|         | Login                                                                                             |
|         | Forgot Username? Forgot Password?                                                                 |
|         | By logging into the site, you agree to the Terms and Conditions of the site as can be found here. |

Login Screen 4: Enter Your ID Number and tick the box "Retrieve your password via E-mail or SMS"

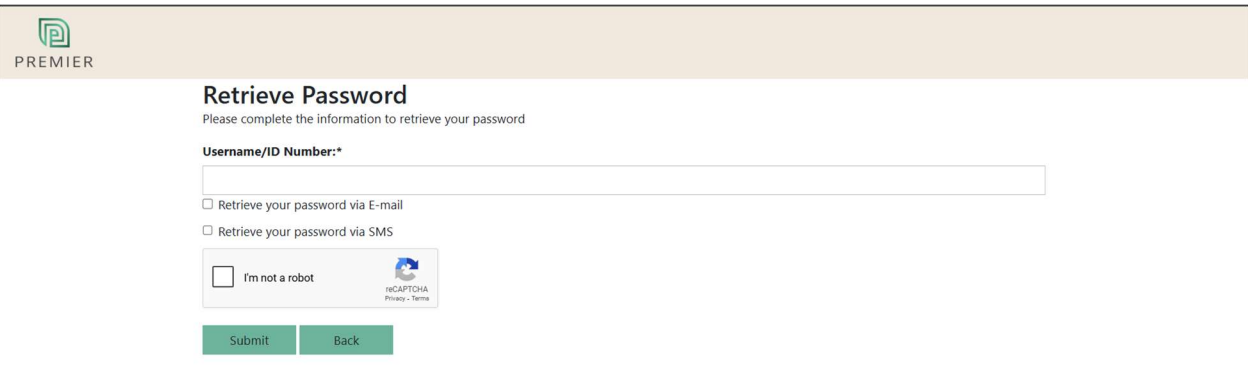